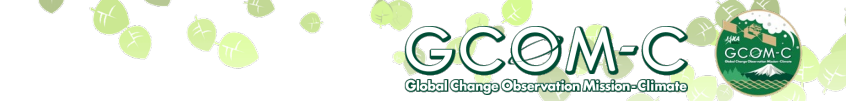

# GeoTIFF conversion of "Shikisai image" (SGLI Standard Data/JASMES format)

April 16, 2021

Introducing how to convert "Shikisai image" of JASMES format to GeoTIFF using GDAL command and parameters.

The processing method differs in the following target areas.

- around Japan (250m)
- Global map(5km)

# [Case 1] around Japan(250m)

Ocean / Chlorophyll a concentration (CHLA) image ------ p.2

# [Case 2] Global map(5km)

Ocean / Sea surface temperature (SST) image ------ p.4

If you download JASMES SGLI data, please register on following site. https://www.eorc.jaxa.jp/JASMES/registration.html

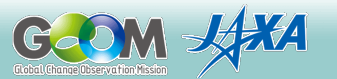

## [Case 1] around Japan(250m) Ocean / Chlorophyll a concentration (CHLA) image

Introducing an example of GeoTIFF conversion of around Japan (250m) / ocean / chlorophyll a concentration (CHLA).

Acquisition of product information

1) Get SD array name

The following is an example using OSGeo4W Shell which is installed when QGIS is installed on Windows.

Move to the directory where the image data is saved and enter the file name after the gdalinfo command as shown below to get the SD array name.

On Linux, it can be used in terminal applications, but GDAL must be installed.

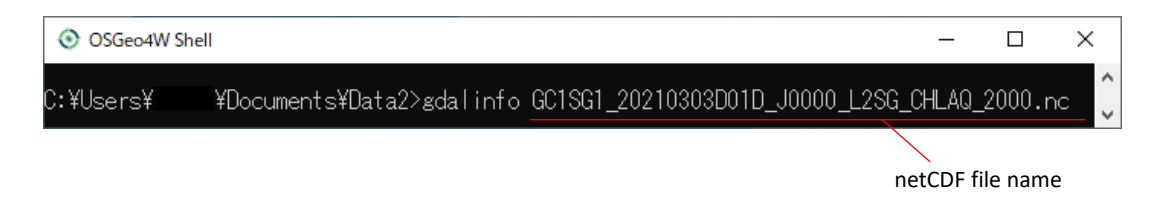

Use the information in the red frame of SUBDATASET\_1\_NAME at the bottom of the displayed information.

| SGeo4W Shell                                                                                                    | _      |      | × |   |
|----------------------------------------------------------------------------------------------------|--------|------|---|---|
| Subdatasets:<br>SUBDATASET 1 NAME=NETCDF:"GC1SG1 20210303D01D J0000 L2SG CHLAQ 2000.nci                                                    | ″:CHLA |      |   | ^ |
| SUBDATASET_1_DESC=[10400×10800] CHLA (16-bit unsigned integer)<br>SUBDATASET_2 NAME=NETCDF: "GC1SG1 20210303D01D J0000 L2SG CHLAQ 2000.nci | ":Obs  | time |   |   |
| SUBDATASET_2_DESC=[10400×10800]                                                                                                    | ":QA f | lag  |   |   |
| SUBDATASET_3_DESC=[10400×10800] QA_flag (16-bit unsigned integer)                                                                          |        |      |   | U |

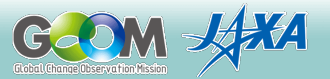

## [Case 1] around Japan(250m) Ocean / Chlorophyll a concentration (CHLA) image

GeoTIFF conversion / reprojection

2) GeoTIFF conversion

Using the information of SUBDATASET\_1\_NAME in the red frame of 1) as the input file name, use the gdal\_translate command to perform GeoTIFF conversion as shown below.

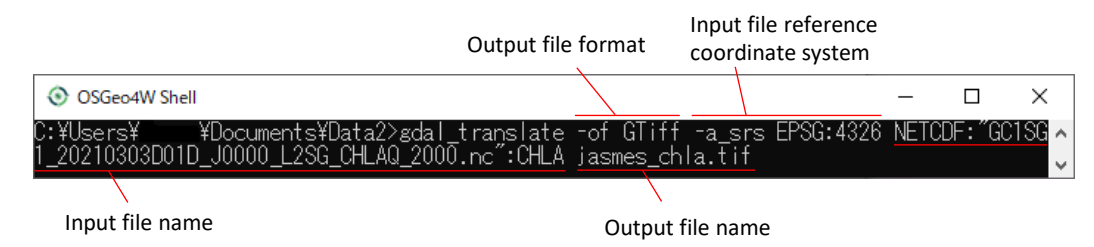

#### < Output file display example in QGIS >

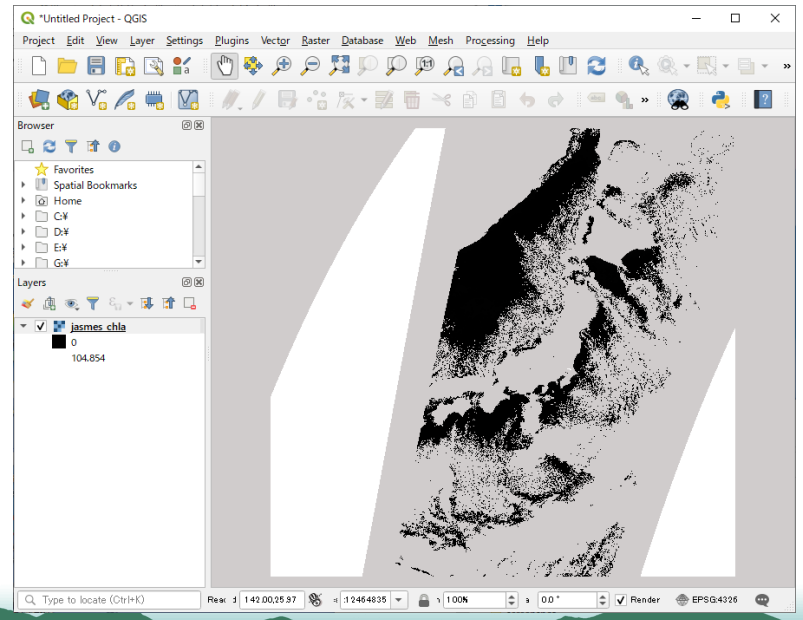

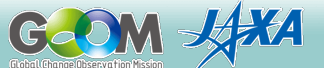

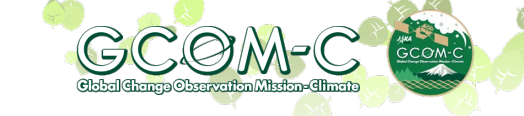

Introducing an example of GeoTIFF conversion of global map(250m) / ocean / sea surface temperature (SST). Product information acquisition 1) SD sequence name acquisition is the same as image 1.

Acquisition of product information

1) Get SD array name

The following is an example using OSGeo4W Shell which is installed when QGIS is installed on Windows.

Move to the directory where the image data is saved and enter the file name after the gdalinfo command as shown below to get the SD array name.

On Linux, it can be used in terminal applications, but GDAL must be installed.

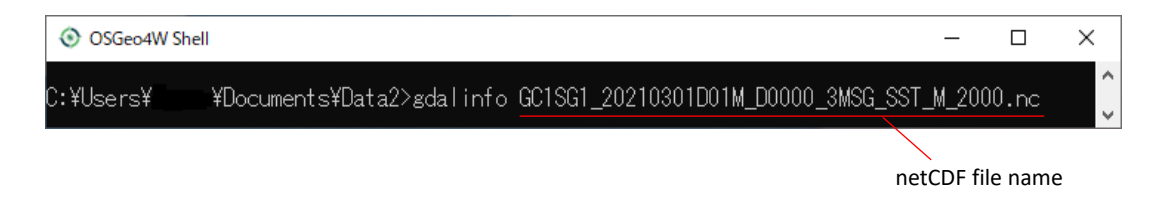

Use the information in the red frame of SUBDATASET\_1\_NAME at the bottom of the displayed information.

| SGeo4W Shell                                                              | -     |        | ×    |
|---------------------------------------------------------------------------|-------|--------|------|
| Subdatasets:                                                              |       |        | ~    |
|                                                                           | SST_A | νe     |      |
| SUBDATASET_1_DESC=[3601×7200] SST_AVE (16-bit unsigned integer)           |       |        |      |
| SUBDATASET_2_NAME=NETCDF: "GC1SG1_20210301D01M_D0000_3MSG_SST_M_2000.nc": | SST_C | A_flag |      |
| SUBDATASET_2_DESC=[3601×7200] SST_QA_flag (8-bit unsigned integer)        |       |        |      |
| SUBDATASET_3_NAME=NETCDF: "GC1SG1_202T0301D01M_D0000_3MSG_SST_M_2000.nc": | SST_S | STD    |      |
| SUBDATASET_3_DESC=[3601×7200] SST_STD (16-bit_unsigned integer)           |       |        |      |
|                                                                           |       |        | - LU |

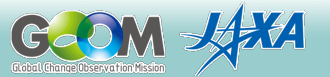

The image on the JASMES format(SGLI standard Data) is centered at 180 degrees longitude, but here it is converted to an image centered at 0 degrees longitude.

In QGIS "Custom Projection" settings, 180 degrees longitude is displayed as the center of the image. As a reference, we will introduce a conversion example with the center image at 180 degrees longitude at the end.

## GeoTIFF conversion / reprojection

2) GeoTIFF conversion

Using the information of SUBDATASET 1 NAME in the red frame of 1) as the input file name, use the gdalwarp command to perform GeoTIFF conversion as shown below.

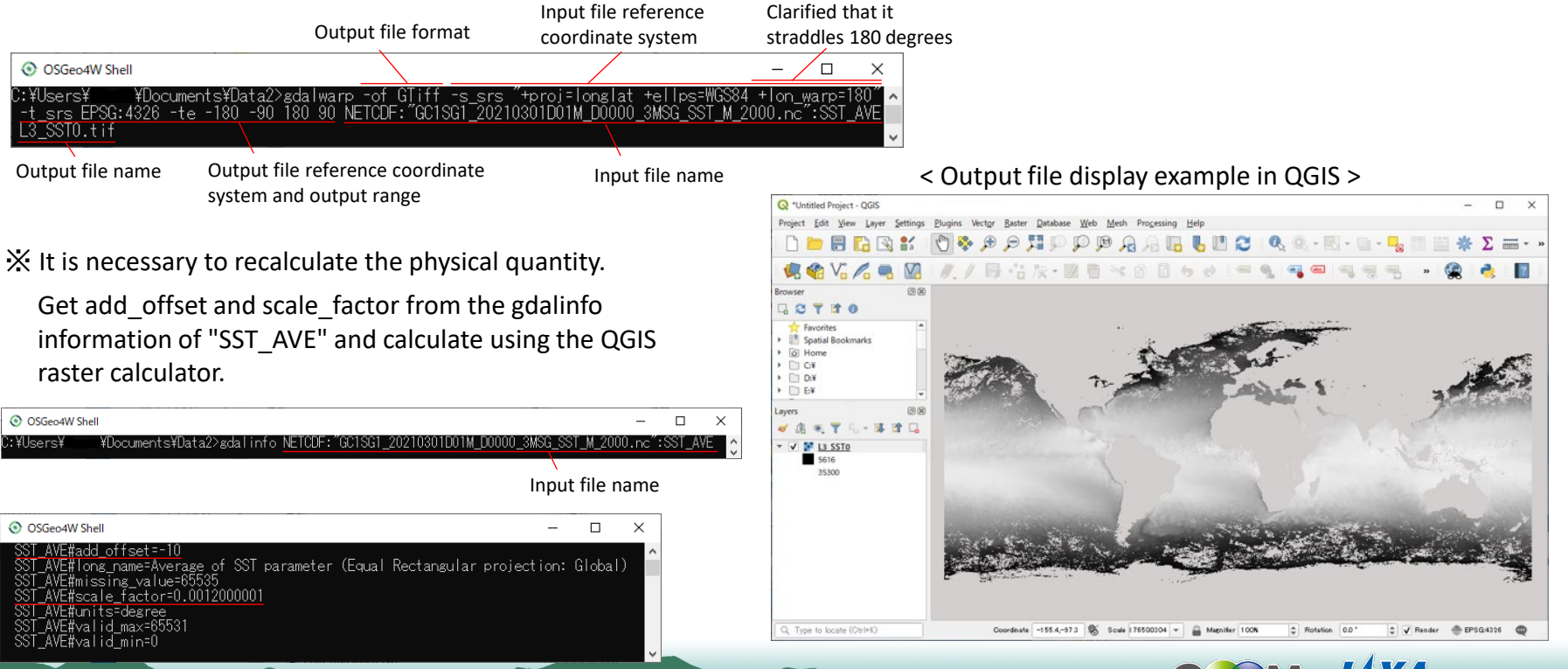

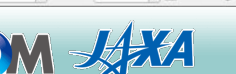

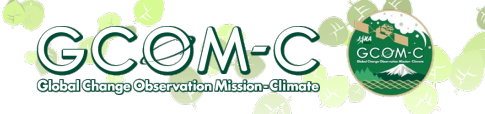

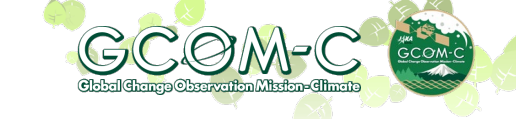

### GeoTIFF conversion / reprojection

3) Custom projection settings

Select "Custom Projection" from the toolbar on the QGIS screen.

Settings > Custom Projection

Click the "+" button in the red circle at the right end of the "Custom Coordinate Reference System Definition" screen. Set the Name, Format and Parameters as follows, and click the "OK" button at the bottom.

| Name       | : | JASMES [Give it any name]                |
|------------|---|------------------------------------------|
| Format     | : | Select "Proj String"                     |
| Parameters | : | +proj=longlat +lon_wrap=180 +ellps=WGS84 |

| 🔇 *Untitled Project - QGIS                      |                                                                            |
|-------------------------------------------------|----------------------------------------------------------------------------|
| Project <u>E</u> dit <u>V</u> iew <u>L</u> ayer | <u>Settings</u> <u>P</u> lugins Vect <u>or</u> <u>R</u> aster <u>D</u> ata |
| - C 📂 🗐 🖪 🐼                                     | User Profiles                                                              |
|                                                 | 💕 Style Manager                                                            |
| 🎑 📽 Vî 🎢 🖏                                      | 🍓 Custom Projections                                                       |
| Browser                                         | 🔒 Keyboard Shortcuts                                                       |
|                                                 | Interface Customization                                                    |
| ☆ Favorites                                     | Notions                                                                    |

| Custom Coo                 | ordinate Reference System Definition                                                                                                 | $\times$ |
|----------------------------|----------------------------------------------------------------------------------------------------|----------|
| Define                     |                                                                                                    | -        |
| You can def<br>must confor | ine your own custom Coordinate Reference System (CRS) here. The definition<br>m to a WKT or Proj string format for specifying a CRS. |          |
| Name                       | Parameters ( 🚓 )                                                                                                    |          |
| JASMES                     | s +proj=longlat +lon_wrap=180 +ellps=WGS84                                                                                           |          |
|                            |                                                                                                    |          |
| Name                       | JASMES                                                                                                    |          |
| Format                     | Proj String 👻                                                                                                    |          |
|                            | +proj=longlat +lon_wrap=180 +ellps=WGS84                                                                                             |          |
| Parameters                 |                                                                                                    |          |
|                            |                                                                                                    |          |
| Test                       |                                                                                                    |          |
|                            | $\frown$                                                                                                    | -        |
|                            | OK Cancel Help                                                                                                    |          |
|                            | $\sim$                                                                                                    |          |

# Click inside the red circle at the bottom right of the screen.

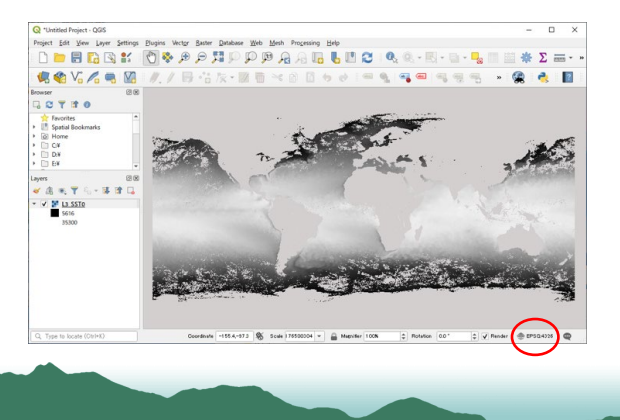

Select the coordinate system set in "User-Defined Coordinate Systems" in the red frame below.Here, select JASMES above,Click Apply at the bottom.

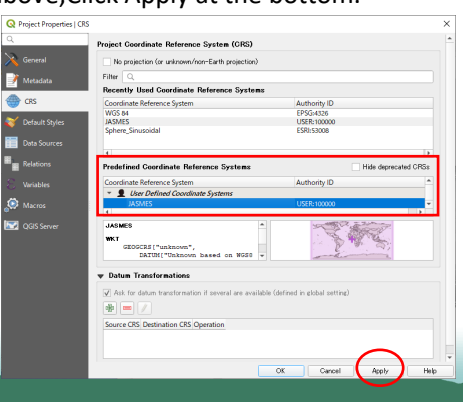

### < After changing the coordinate system >

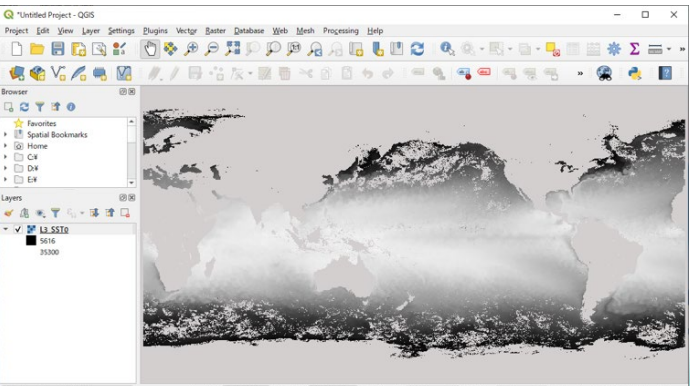

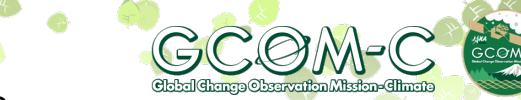

<Reference>

1) GeoTIFF conversion (Longitude center 180 degrees)

GeoTIFF conversion is performed with the gdal\_translate command as shown below, using the acquired SD array name SUBDATASET\_1\_NAME information as the input file name.

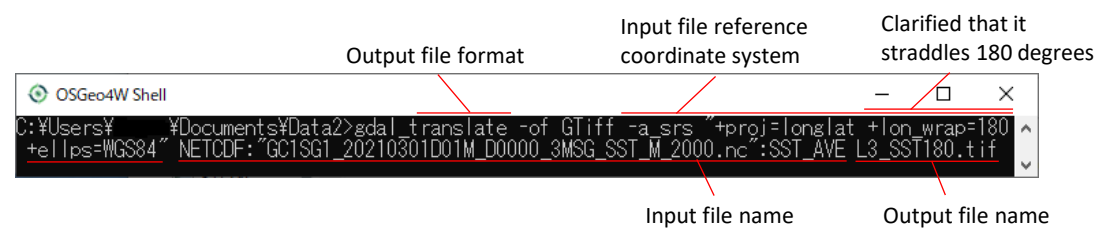

 It may not be possible to read with other tools or superimpose with a map vector.
Longitude display in QGIS is 0-360 degrees.

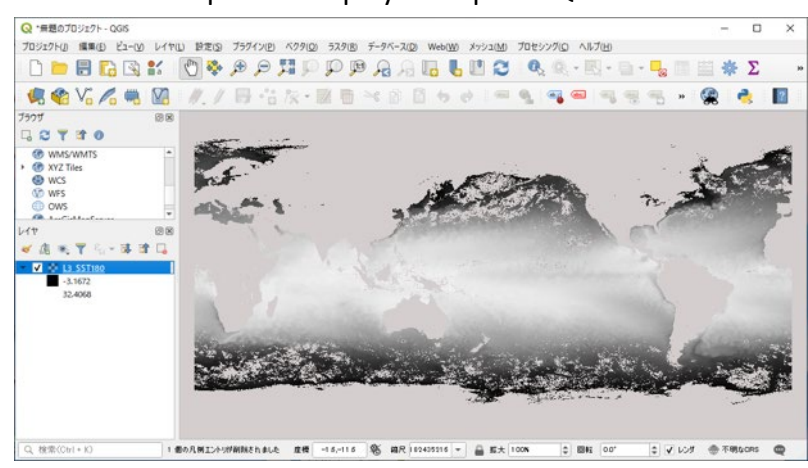

### < Output file display example in QGIS >

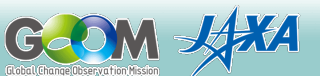